# 개정 누리과정 연수 수료정보 입력 방법 안내

#### • 개정 누리과정 원격연수 수료정보를 꼭 입력해 주세요.

- 집합연수 신청 전 반드시 입력 완료
- ★집합연수 수료자라도 원격연수 수료정보가 입력되지 않으면 '누리담당교사' 자격 미생성
- 원격연수 수료정보는 원장이 입력합니다.
- 어린이집지원시스템> 교육관리> 누리과정> 원격연수 수료정보 입력

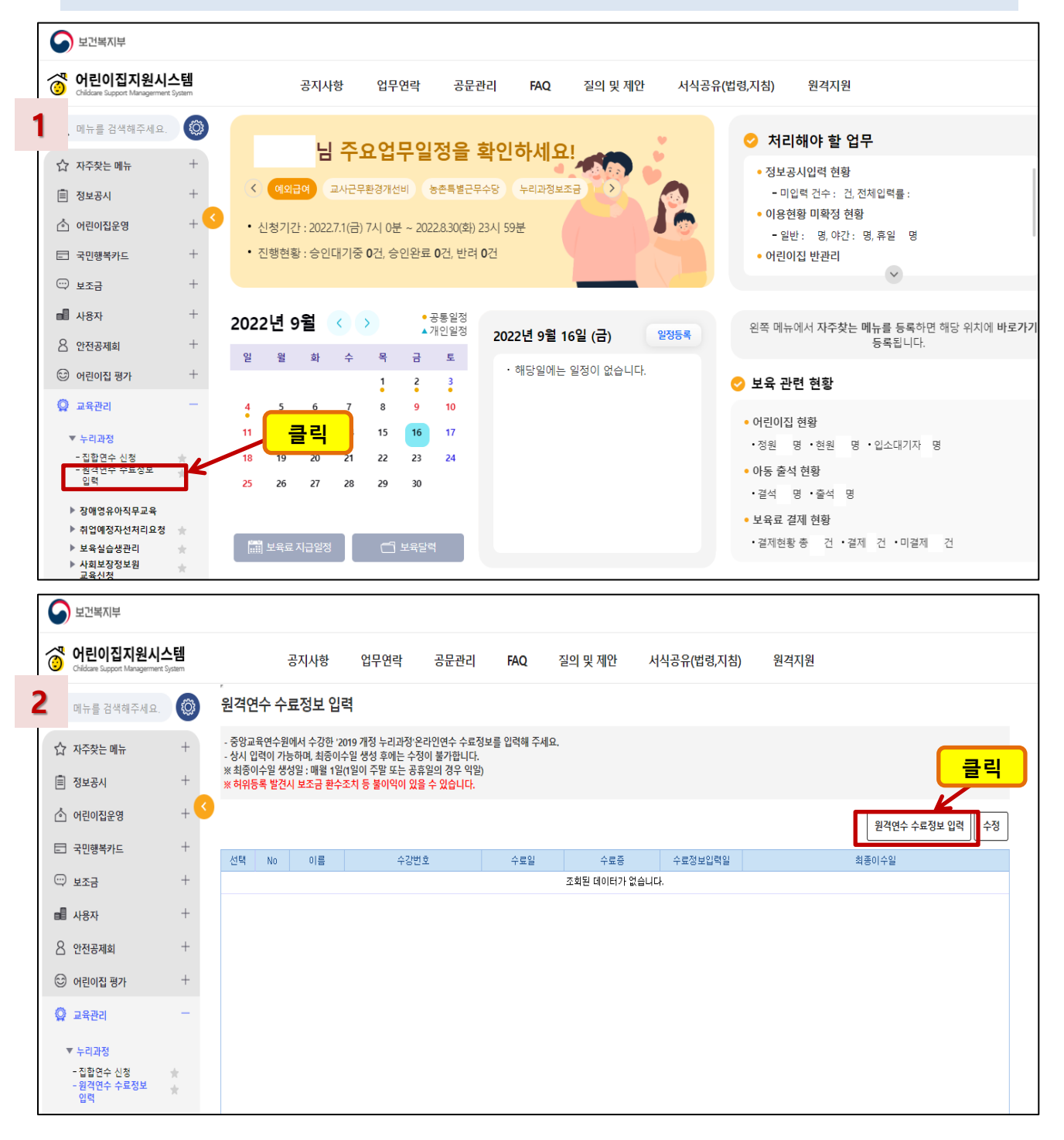

### 개정 누리과정 원격연수 수료정보 입력 방법 안내

- 교사별로 입력해야 하며, 개별 '원격연수 이수증'을 파일로 저장하여 첨부해 주세요.
- 유치원에서 근무 시 수료한 (유치원용)원격연수 이수증도 동일하게 등록 가능합니다.

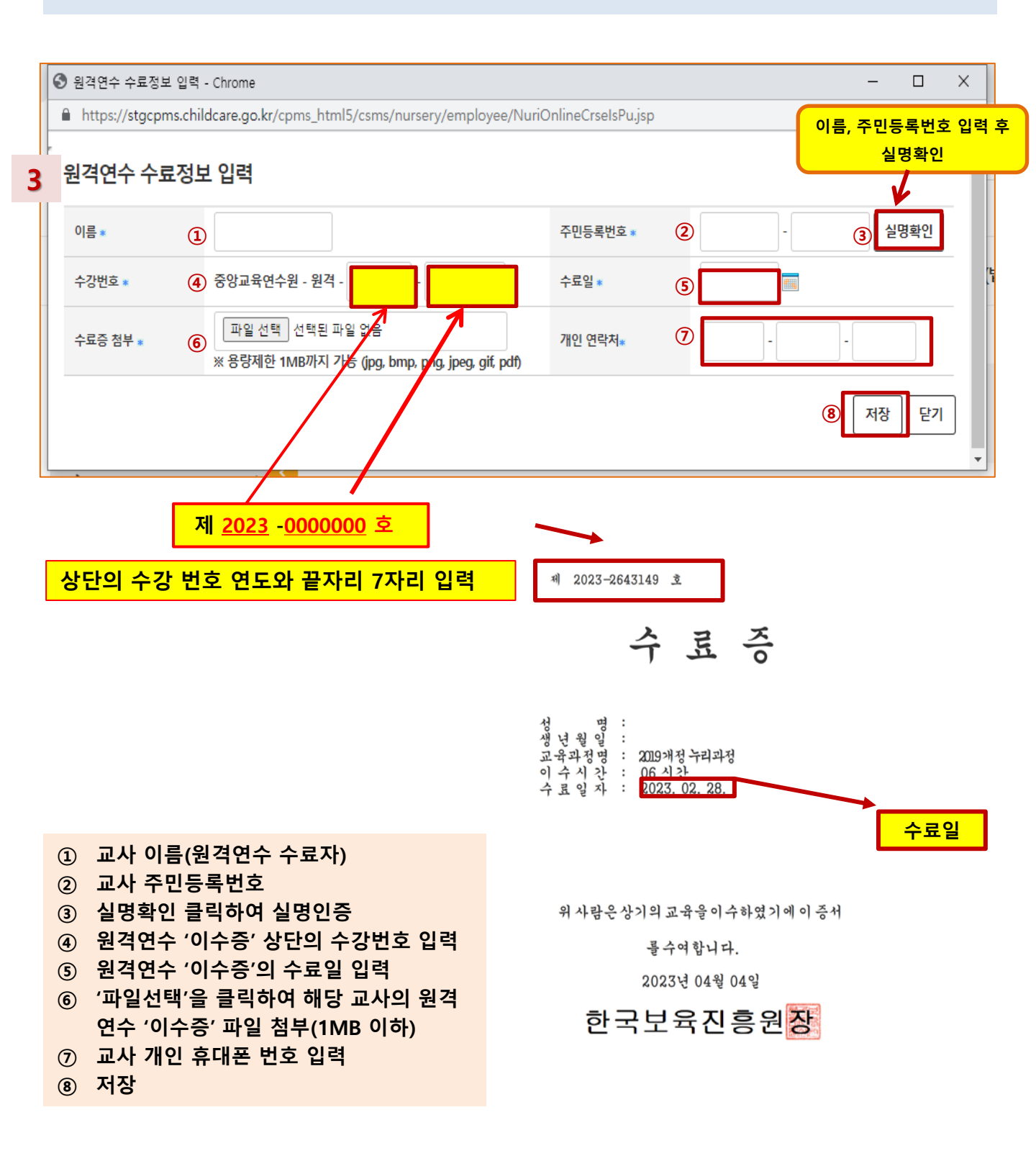

### 개정 누리과정 원격연수 수료정보 입력 방법 안내

#### A어린이집에서 원격연수 수료정보 입력 후, B어린이집으로 이직하여 집합연수를 신청하는 경우

- A어린이집에서 원격연수 수료정보를 입력한 후, B어린이집으로 이직했다면
   B어린이집에서 <u>원격연수 수료정보 입력 후 집합연수를 신청해야 합니다.</u>
- B어린이집에서 수료정보를 입력하면 A어린이집에서 입력한 해당 교사의 수료정보는 삭제됩니다.

| S 원격연수 수료정보 입력 - Chrome            |                                                                     | <  |
|------------------------------------|---------------------------------------------------------------------|----|
| https://stgcpms.childcare.go.kr/cp | ms_html5/csms/nursery/employee/NuriOnlineCrseIsPu.jsp 입력 후 실명화인     | 07 |
| 원격연수 수료정보 입력                       | stgcpms.childcare.go.kr 내용:<br>이전 원격연수 수료정보가 입력되어 있습니다. 이전 정보를 불러오려 | ^  |
| 이름* ① 김                            | 면 "확인", 취소아려면 "취소"를 선택하시기 바랍니다.                                     |    |
| 수강번호 * (5) 중앙교육연수원                 | (4) 확인 취소 ···································                       | 1  |
| 수료증 첨부 * 파일 선택<br>※ 용량제한 1M        | 선택된 파일 없음 개인 연락처* 6                                                 |    |
|                                    | ⑦ 저장 닫기                                                             |    |
|                                    |                                                                     | -  |

- A어린이집에서 최종이수(원격+집합)가 된 교사는 <u>B어린이집으로 이직 시 원격연수 수료정보를</u> <u>입력하지 않아도 됩니다.</u>
- ※ <u>보육통합정보시스템>어린이집 운영>보육교직원 관리>교사세부내역> 개정 누리과정</u> 체크된 교사는 최종이수가 된 것이므로 원격연수 수료정보 입력 불필요!
- ☆ 참고: 중앙육아종합지원센터 E- 러닝 '원격연수 이수증' 발급방법
- \* 중앙육아종합지원센터 E-러닝> 나의 강의실> 수강완료 과정 > 수료증 출력하기

| 함께 키우고 함께 웃는 행<br>중앙육아종합지원센 | <b>!복 육아 실현</b><br>터 e-러닝에 오신 | 것을 환영합니다.                               |                     |                                      |                                                                     |
|-----------------------------|-------------------------------|-----------------------------------------|---------------------|--------------------------------------|---------------------------------------------------------------------|
| 마이페이지                       | 나의 :                          | 강의실 수강에 관련하여 전반                         | 적인 상황을 확인하실 수 있습니다. |                                      | · => 마이페이지 > 나의리의실 > 수경제                                            |
| - 나의 강의실                    |                               | 안녕하세요. 오늘도 즐겁게 학습을 시작                   | 해 보세요.              |                                      |                                                                     |
| - 수강중인 과정                   | > 감의 공                        | 지사항                                     |                     |                                      |                                                                     |
| · 구강원료 과정                   | 번호 :                          | 과정명                                     |                     | 제목                                   | : 등록일 : 조희수                                                         |
| - 수강취소 과정                   |                               |                                         | 등록된 공지시             | 방이 없습니다.                             |                                                                     |
| - 나의 상담내역                   |                               | 수강중인 과정                                 | 1<br>수강대기 과정        | 수강완료 과정                              | 수강취소 과경                                                             |
|                             | 1 온라인                         | 卫导                                      |                     |                                      |                                                                     |
|                             | 22:末 :                        | 센터명 문야 :                                | 과정명                 | · 복습기간 · 수료 · 복<br>이부 · *            | 1승 수료중 상세 · 영수증<br>1기 출력 보기                                         |
|                             | 1                             | 중앙육<br>아중함 3-5세 누리과 유야·놀이<br>지원센 형<br>터 | 중심 "2019 개령 누리과정,   | 2023, 02, 27<br>~<br>2023, 12, 31 여성 | (1)<br>◆ 兵 香 「 (1)<br>(1)<br>(1)<br>(1)<br>(1)<br>(1)<br>(1)<br>(1) |
|                             | Ⅰ 김향 교                        | 14                                      |                     |                                      |                                                                     |
|                             | 번호 :                          | 센터명 분야 :                                | 과정명                 | 학습기관                                 | 가 수료 수료증 상세 · 영수증<br>여부 출력 보기                                       |
|                             |                               |                                         | Shee St. 74.5       | 1이 있습니다.                             |                                                                     |

### 개정 누리과정 원격연수 수료정보 입력 방법 안내

| ) 원격연수 수료정보 입력           | - Chrome                        |                                              |           |                    |                     |   | _ |     | Х  |
|--------------------------|---------------------------------|----------------------------------------------|-----------|--------------------|---------------------|---|---|-----|----|
| https://stgcpms.chi      | ldcare.go.kr/cp                 | ms_html5/csms/nursery/emplo                  | yee/NuriO | )nlineCrselsPu.jsp |                     |   |   |     | 07 |
| 원격연수 수료정보 입력<br>등록되었습니다. |                                 | 용:                                           |           |                    |                     |   |   | •   |    |
| 이름 *                     | 김                               |                                              |           | (                  | 확인<br><sup>20</sup> | - | é | 명확인 |    |
| 수강번호 🔹                   | 중앙교육연수원                         | e - 원격 - 1232 - 1231231                      |           | 수료일 *              | 20220915            |   |   |     |    |
| 수료증 첨부 *                 | 파일 선택<br>※ 용량제한 1N<br>테스트사진.png | 선택된 파일 없음<br>1B까지 가능 (jpg, bmp, png, jpeg, g | if, pdf)  | 개인 연락처*            | 010                 | - |   |     |    |
|                          |                                 |                                              |           |                    |                     |   |   | 닫기  |    |

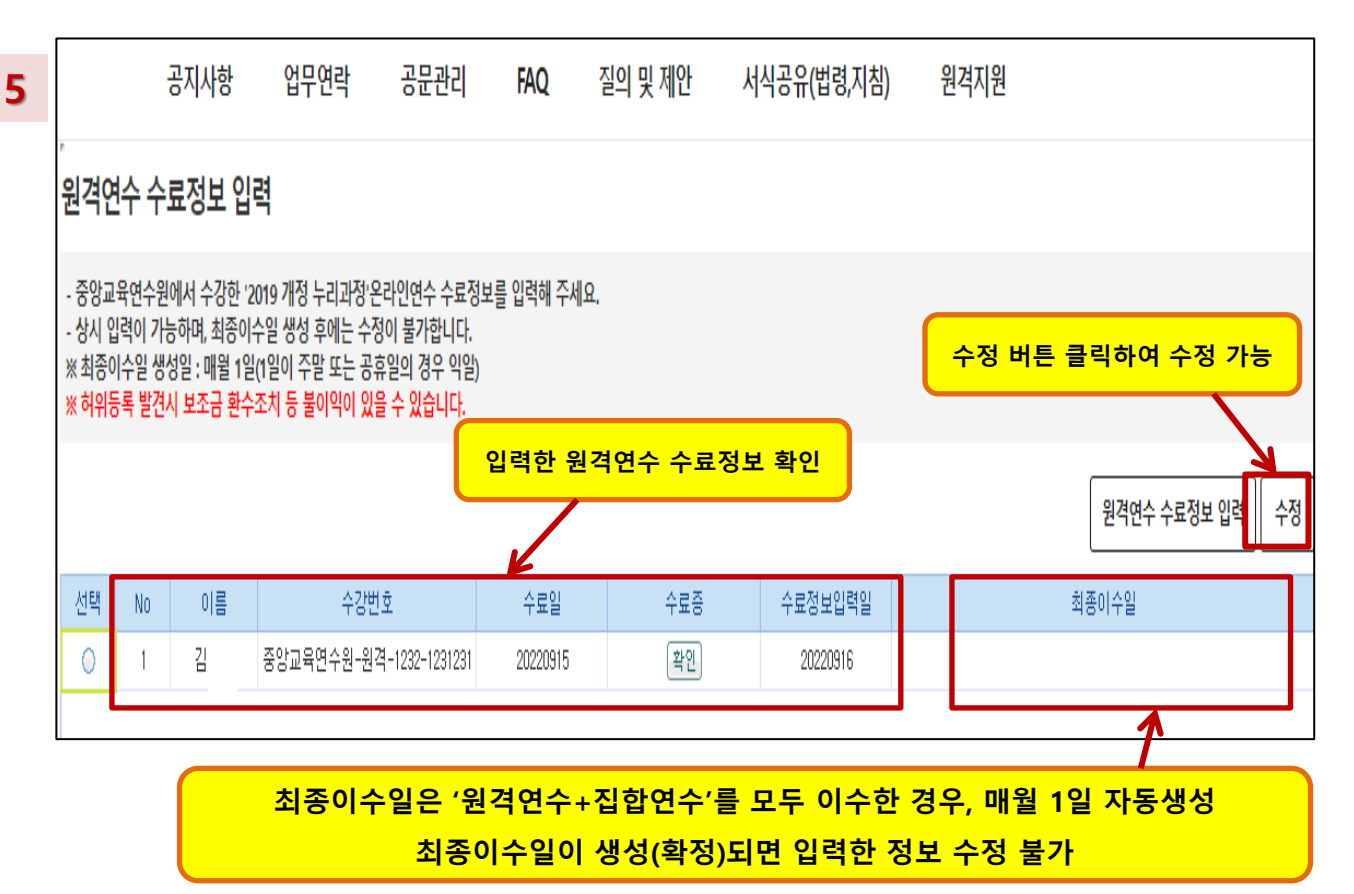

## 개정 누리과정 원격연수 수료정보 입력 후 집합연수 신청방법 안내

#### 어린이집지원시스템> 교육관리> 누리과정> 집합연수 신청

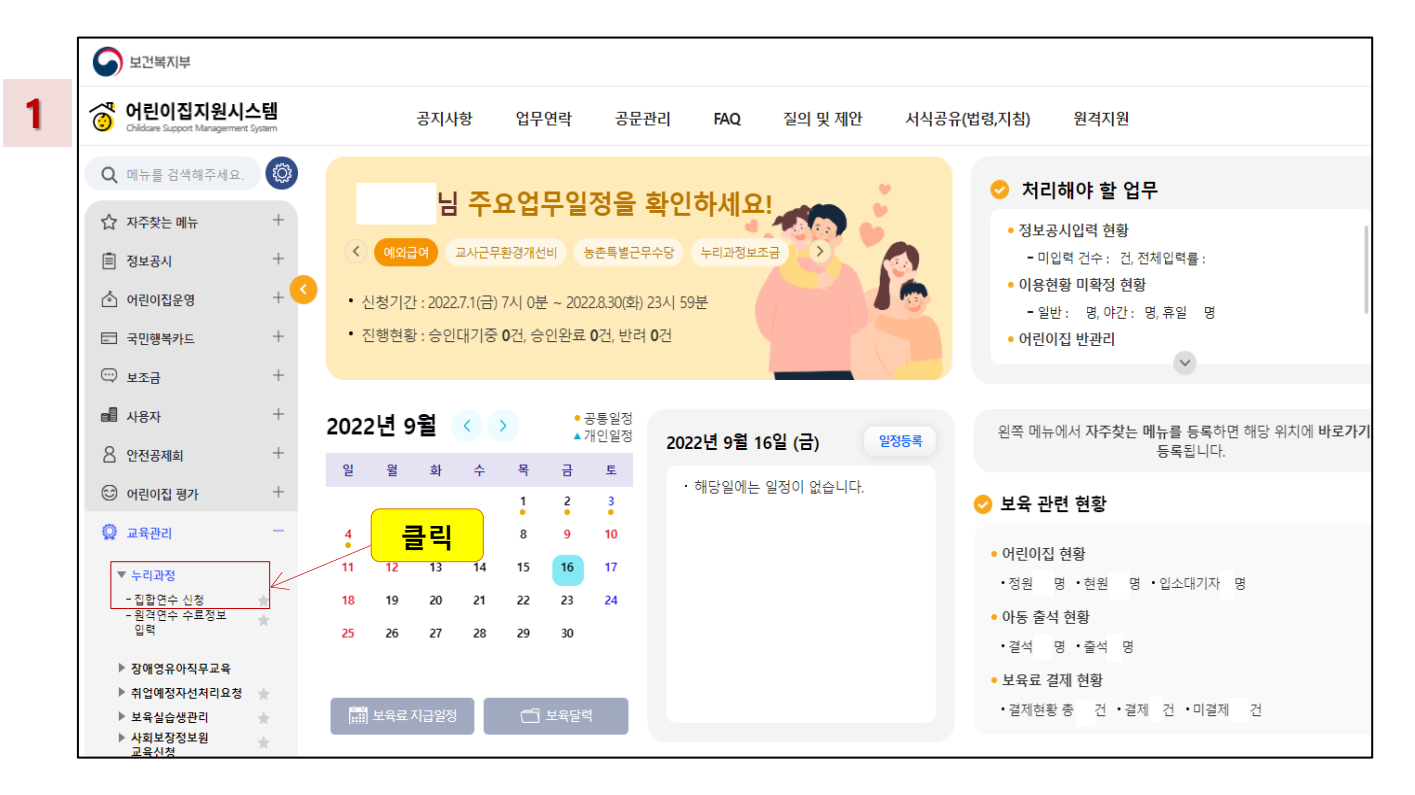

|          | 공지사항              | 업무연락         | 공문관리 | FAQ             | 질 <mark>의 및</mark> 제안 | 서식공          | 유(법령,지침    | 됨) 원격지원                            |               |
|----------|-------------------|--------------|------|-----------------|-----------------------|--------------|------------|------------------------------------|---------------|
| 집합연      | 수 신청              |              |      |                 |                       |              |            |                                    |               |
| 서택       | 연수실시지역            | 누리과정         | 차수   | 신               | 청기간                   | 교육7          | 간          | 신청현황                               |               |
| ۲        | 중앙                | 개정후('19,11~) | 40   | 2022.09.16 09:0 | 0~2022.09.20 18:00    | 2022.09.21~2 | 2022.09.21 | 0/100                              |               |
| 0        | 중앙                | 개정후('19.11~) | 39   | 2022.07.13 09:0 | 0~2022.07.20 24:00    | 2022.07.23~2 | 2022.07.23 | 신청마감                               |               |
| 0        | 충청남도              | 개정후('19.11~) | 33   | 2022.06.29 09:0 | 00~2022.07.06 24:00   | 2022.07.16~2 | 2022.07.16 | 신청마감                               |               |
| 0        | 중앙                | 개정후('19.11~) | 38   | 2022.06.15 09:0 | 00~2022.06.22 24:00   | 2022.06.25~2 | 2022.06.25 | 신청마감                               |               |
| 0        | 충청남도              | 개정후('19.11~) | 32   | 2022.06.02 09:0 | 00~2022.06.09 24:00   | 2022.06.18~2 | 2022.06.18 | 신청마감                               |               |
| 0        | 중앙                | 개정후('19.11~) | 37   | 2022.05.18 09:0 | 00~2022.05.25 24:00   | 2022.05.28~2 | 2022.05.28 | 신청마감                               |               |
| 0        | 충청남도              | 개정후('19.11~) | 31   | 2022.05.11 09:0 | 00~2022.05.18 24:00   | 2022.05.28~2 | 2022.05.28 | 신청마감                               |               |
| <b>•</b> | 중안<br>《           | 개전호('19.11~) | 36   | 2022 04 20 09:1 | n~2022 04 27 24:00    | 2022.04.30~3 | 2022 04 30 | 시천미나간                              | •             |
|          |                   |              |      |                 |                       |              | (          | 2 연수신청 신청취소 재신청 액설                 | ·<br>파일 저장 인쇄 |
| No       | 선택 연수<br>신청<br>지역 | 누리과정         | 차수   | 이름              | 신청번호                  | 생년월일         | 자격구분       | 자격증<br>보육교사자격 선처리 담당반구성 연락<br>요청여부 | 처             |
|          |                   |              |      |                 |                       |              |            |                                    |               |

## 개정 누리과정 집합연수 신청방법 안내

| ' | 🕙 연수신청 - Chro         | me                 |                     |                       |                                                              |            | -          |      | $\times$ |
|---|-----------------------|--------------------|---------------------|-----------------------|--------------------------------------------------------------|------------|------------|------|----------|
|   | https://stgcp         | oms.childcare.g    | o.kr/cpms_html5     | /csms/nursery/        | employee/NuriCrsels                                          | Pu.jsp     |            |      |          |
| 3 | 누리과정 연                | 수 <mark>신</mark> 청 | 원격연수 수<br>집합연수      | 료정보를 입력힌<br>녹를 신청할 교사 | · 교사 명단 중<br>이름 선택                                           |            |            |      | ĺ        |
|   | 연수실시지역                | 중앙40치              |                     |                       |                                                              |            |            |      |          |
|   | 이름 *                  | 3 전택 ·             | -                   |                       | 주민등록번호 *                                                     |            |            |      |          |
|   | 자격구분 🔹                | 전택<br>김<br>이       | ○ 특수교사              |                       | 개인연락처 *                                                      |            | -          |      |          |
|   | 원격연수 수료일              |                    |                     |                       |                                                              | 7 -        |            |      | .        |
|   | 자격증 선처리요<br>* 보육교사 자격 | 요청 📃<br>겸증 소지자가 아닌 | <u>년</u> 경우, 현재 보육교 | 사 자격신청 중이             | 면 자격증 선처리 요청을                                                | 통해 신청 가능   |            |      |          |
|   |                       |                    |                     | 원격연수 수료               | /employee/NuriCrselsPu.jsp<br>한 교사 명단 중<br>사 이름 선택<br>주민등록번호 |            |            |      |          |
|   |                       |                    | '주민등록번              | 호, 개인 연락처             | l, 원격연수 수료일'                                                 | 이 자동으로 생성됩 | <b>니다.</b> | 자격조회 |          |
|   | 선택                    | 구분                 | 이름                  | 자격종류                  | 자격취득                                                         | 일          | 자격인정일      |      |          |
|   |                       |                    |                     | 자격정보                  | 가 없습니다.                                                      |            |            |      |          |
|   |                       |                    |                     |                       |                                                              |            | 신청         | 닫기   |          |

- ✤ 신청하려는 교사 이름이 보이지 않는다면, - '원격연수 수료정보 입력'이 완료되었는지 확인하시기 바랍니다.
  - 해당 교사의 집합연수 수료여부를 확인하시기 바랍니다.
- \*보육교직원 통합정보 홈페이지> 마이페이지> 나의 교육(현황)> 누리과정 교육신청 현황> 집합연수 이수일 있을 시, 기수료자 ◆ 반드시, 집합연수 신청 전 '원격연수 수료정보'가 입력되어야 합니다.

| 9 연수신청 -       | Chrome                |                            |                                   |                          | —          |     |
|----------------|-----------------------|----------------------------|-----------------------------------|--------------------------|------------|-----|
| https://s      | tgcpms.childcare.go.k | ar/cpms_html5/csms         | /nursery/employee/NuriCrse        | lsPu.jsp                 |            |     |
| 누리과정           | 연수신청                  |                            |                                   |                          |            |     |
| 연수실시지역         | <sup>복</sup> 중앙40차    |                            |                                   |                          |            |     |
| 이름 *           | 0  -                  |                            | 주민등록번호 \star                      |                          |            |     |
| 자격구분 🔹         | ⊙보육교사                 | ○ 특수교사                     | 개인연락처 *                           |                          |            |     |
| 원격연수 수         | 료일                    | <u>한국보육진흥원어</u>            | 보육교사자격증신청후, '수수료<br>'선처리요청'버튼활성화됨 | 납부'까지 진행된 경우,            |            |     |
| * 모귝교자         | 자격공 소지자가 아닌 경         | §우, 현재 보육교사 자 <sup>2</sup> | <sup>복신청</sup> 중이면 자격증 선처리 요청     | 을 통해 신청 <mark>가</mark> 능 |            |     |
|                |                       |                            |                                   |                          | <b>6</b> 자 | 격조회 |
|                |                       |                            | 지경조리                              | 지경치도이                    | 자견이전익      |     |
| 선택             | 구분                    | 이름                         | A138#                             | ~~~~~                    | 11202      |     |
| 선택             | 구분<br>보육교사            | 이름                         | 사각동표<br>보육교사2급                    | 20                       | 20         |     |
| 선택<br>〇<br>5 〇 | 구분<br>보육교사<br>보육교사    | 이름<br>이<br>이               | 사각동ㅠ<br>보육교사2급<br>보육교사1급          | 20<br>20                 | 20         |     |

❖ 동명이인의 경우, 반드시 주민등록번호 확인 후 신청하시기 바랍니다.
 ❖ 특수교사의 경우, 별도의 자격조회없이 신청이 가능합니다.

## 개정 누리과정 집합연수 신청방법 안내

| 연수신청 - Chro                       | ome                              |                           |                               |             | _      |      | > |
|-----------------------------------|----------------------------------|---------------------------|-------------------------------|-------------|--------|------|---|
| https://stgcp                     | oms.childcar <mark>e.go.k</mark> | r/cpms_html5/csms         | /nursery/employee/NuriCr      | selsPu.jsp  |        |      |   |
| 연수실시지역                            | 중앙40차 <sub>S</sub>               | tgcpms.childcare.g        | jo.kr 내용:                     |             |        |      |   |
| 이름 *                              | 0                                | 등록되었습니다.                  |                               |             |        |      |   |
| 자격구분 🔹                            | ⊚ष्ठ¥ग                           |                           |                               | <u>확인</u>   | - 1111 |      |   |
| 원격연수 수료일                          |                                  |                           |                               |             |        |      |   |
| 자격증 선처리의<br>* 보육교사 자 <sup>2</sup> | 요청 📃<br>력증 소지자가 아닌 경             | 우, 현재 보육교사 자 <sup>즈</sup> | 신청 중이면 자격증 선처리 요 <sup>.</sup> | 청을 통해 신청 가능 |        | 자격조호 | 1 |
| 선택                                | 구분                               | 이름                        | 자격종류                          | 자격취득일       | 자격인정   | 일    |   |
| 0                                 | 보육교사 이                           |                           | 보육교사2급 20                     |             | 20     |      |   |
| ۲                                 | 보육교사                             | ol                        | 보육교사1급                        | 20          | 20     |      |   |
| $\bigcirc$                        | 보육교사                             | ol                        | 보육교사3급                        | 20          | 20     |      |   |
|                                   |                                  |                           |                               |             |        | 닫기   |   |

|                          | 시스테           |        | _     |                |              |      |                 |                          |                |                    |                     |                                  |       |              |            |
|--------------------------|---------------|--------|-------|----------------|--------------|------|-----------------|--------------------------|----------------|--------------------|---------------------|----------------------------------|-------|--------------|------------|
| Childcare Support Manage | erment System |        | 공기    | 「사항            | 업무연락         | 공문관리 | FAQ             | 질의 및 제안                  | 서식공            | 유(법령,지침            | 님) 원격지              | 원                                |       |              |            |
| <b>)</b> 메뉴를 검색해주서       | B.            | 집합인    | 년수 신청 |                |              |      |                 |                          |                |                    |                     |                                  |       |              |            |
| 스 피즈카니드 메니드              | +             | 선택     | 연수실시  | 지역             | 누리과정         | 차수   |                 | 신청기간                     | 교육기            | 미간                 |                     | 신                                | 청현황   |              |            |
| \√ 작수였는 메뉴               | Т             | 0      | 58    | ţ              | 개정후('19.11~) | 40   | 2022, 09, 16 0  | 8:00~2022.09.20 18:00    | 2022.09.21~;   | 2022, 09, 21       |                     |                                  | 1/100 |              |            |
| 🗐 정보공시                   | +             | 0      | 58    | ţ              | 개정후('19.11~) | 39   | 2022, 07, 13 0  | 8:00~2022.07.20 24:00    | 2022.07.23~3   | 2022, 07, 23       |                     | 신                                | 청마감   |              |            |
|                          | + <           | 0      | 충청님   | i도             | 개정후('19.11~) | 33   | 2022, 06, 29 0  | 8:00~2022.07.06 24:00    | 2022.07.16~:   | 2022.07.16         |                     | 신                                | 청마감   |              |            |
| <u>이 아닌아입군</u> 8         |               | 0      | 중영    | t<br>S         | 개정후('19.11~) | 38   | 2022, 06, 15 0  | 8:00~2022.06.22 24:00    | 2022, 06, 25~; | 2022, 06, 25       |                     | 신                                | 청마감   |              |            |
| 🖃 국민행복카드                 | +             | 0      | 충청님   | 토              | 개정후('19.11~) | 32   | 2022, 06, 02, 0 | 9:00~2022.06.09 24:00    | 2022.06.18~:   | 2022.06.18         |                     | 신                                | 청마감   |              |            |
| 비조금                      | +             | 0      | 중영    | ţ              | 개정후('19,11~) | 37   | 2022, 05, 18 0  | 9:00~2022.05.25 24:00    | 2022, 05, 28~; | 2022, 05, 28       |                     | 신                                | 청마감   |              |            |
| - <u>-</u>               |               | 0      | 충청님   | 토              | 개정후('19.11~) | 31   | 2022, 05, 11 0  | 9:00~2022.05.18 24:00    | 2022.05.28~:   | 2022, 05, 28       |                     | 신                                | 청마감   |              |            |
| 📕 사용자                    | +             | $\cap$ | 중인    |                | 개전호('19.11~) | 36   | 2022 04 20 O    | R: NN~ 2022 N& 27 24: NN | 2022 NA R0~1   | 9022 0 <u>4</u> 90 |                     | Ą                                | 천미간   |              | )          |
| 8 안전공제회                  | +             |        |       |                |              |      |                 |                          |                |                    |                     |                                  |       | ·            |            |
| 0                        |               |        |       |                |              |      |                 |                          |                |                    | 연수신청                | 신청취소                             | 재신청   | 엑셀파일 저장      | <u>  ୧</u> |
| (2) 어린이집 평가 (2) 교육과리     | +             | No     | 선택    | 연수<br>신청<br>지역 | 누리과정         | 차수   | 이름              | 신청번호                     | 생년월일           | 자격구분               | 자<br>보육교사자격 선<br>요청 | 격증<br>처리 담당반 <sup>3</sup><br>성여부 | 구성    | 연락처          |            |
| M #464                   |               | 1      | 0     | 중앙             | 개정후('19.11~  | ) 40 | 0               | 220916-44-00001          |                | 보육교사               | 보육교사1급              | N                                | 01    | 10-1111-1111 | ٦          |
| ▼ 누리과정<br>- 집합연수 신청      | *             |        |       |                | 1            |      |                 |                          |                |                    |                     |                                  |       |              | _          |